## Guía de usuario

## Quitar bloqueos en las Plantillas de Excel

Sistema de Registro de Solicitudes, Sustituciones y Acreditación de Representantes Generales y ante Mesas Directivas de Casilla de los Partidos Políticos y Candidaturas Independientes

Oficinas Centrales, Junta Local, Junta Distrital, Partidos Políticos Nacionales y Organismos Públicos Locales

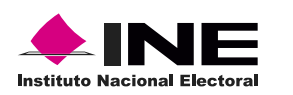

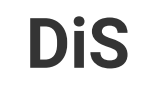

Dis Dirección de

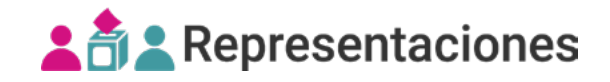

## Quitar bloqueos en las Plantillas de Excel

Desbloquea los archivos descargados, desde el sistema o centro de ayuda, realizando lo siguiente:

| Aut                                                                                                    | toguard           | ado 🧿  |                 | ] »                   | Regis                       |                     | Q           | MANRI       | QUEZ CAM      | Pa Isam   | IAR GUAI        | DALUPE    |          | Ħ    |         |            | ×          |
|----------------------------------------------------------------------------------------------------|-------------------|--------|-----------------|-----------------------|-----------------------------|---------------------|-------------|-------------|---------------|-----------|-----------------|-----------|----------|------|---------|------------|------------|
| Arch                                                                                                    | nivo              | Inicio | Inserta         | r Disp                | posición d                  | le página           | Fórmulas    | Datos       | Revisar       | Vista     | Autom           | natizar   | Ayuda    | Acro | bat     |            | <b>B</b> ~ |
|                                                                                                    | VISTA I           | PROTEG | IDA Ten<br>siga | ga cuida<br>a en Vist | ado: los arc<br>a protegida | thivos de Int<br>a. | ernet puede | n contene   | r virus. Si n | o tiene o | <u>ue edita</u> | rio, es m | ejor que |      | Habilit | ar edición | ×          |
| A1                                                                                                    |                   | *      | ×               | ~                     | $f_X$                       |                     |             |             |               |           |                 |           |          |      |         | 2          | յու        |
| <ul> <li>1</li> <li>2</li> <li>3</li> <li>4</li> <li>5</li> <li>6</li> <li>7</li> <li>8</li> <li>9</li> <li>10</li> <li>11</li> <li>12</li> <li>13</li> <li>14</li> <li>15</li> </ul> | A B C D E F G H I |        |                 |                       |                             |                     |             |             |               |           |                 |           |          |      |         |            |            |
| ≺                                                                                                    | 52                | Inici  | • (             | Ð                     |                             |                     |             | Configuraci | ón de visuali | zación    | Ħ               | E         | 四 -      |      | -       | +          | 100%       |

1. Da clic en Inicio o la tecla Windows, escribe **Opciones de Internet** y selecciona el primer resultado.

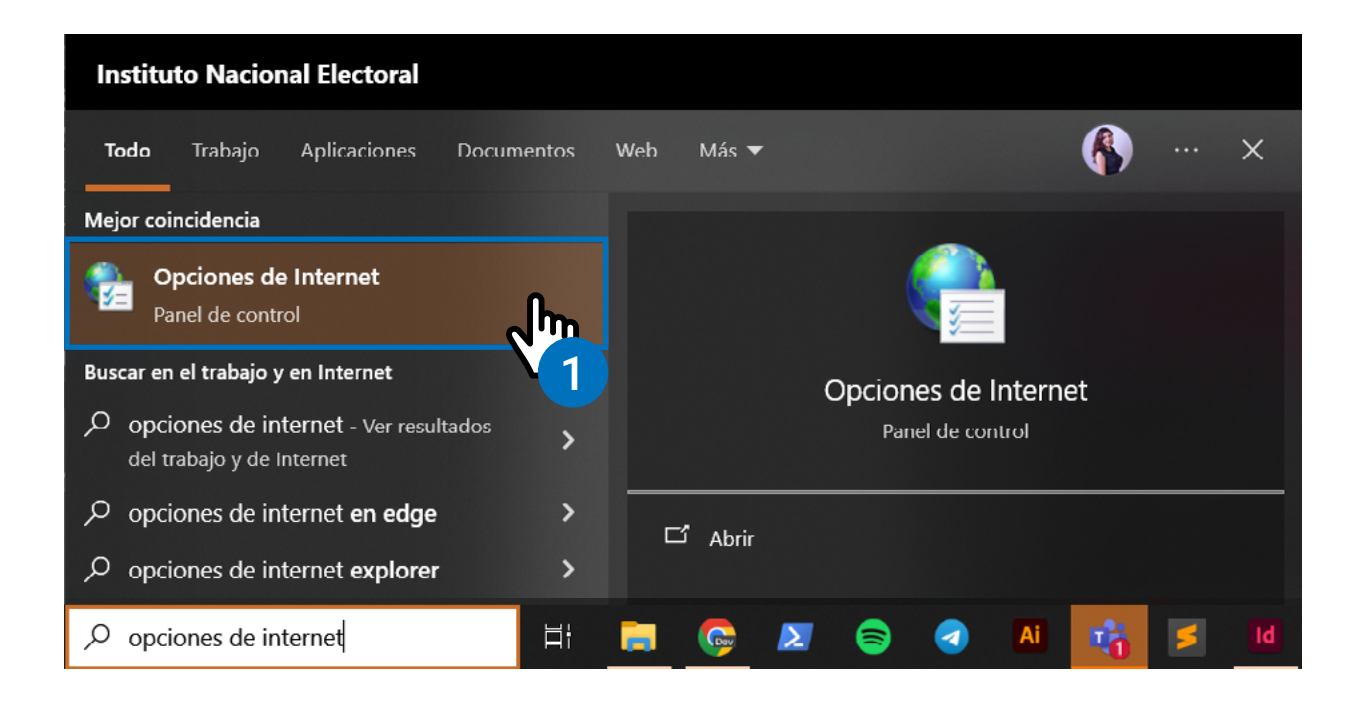

2. Se abrirá el cuadro de diálogo Propiedades de Internet, da clic en la pestaña Seguridad.

| Conexiones                        | Program                        | as            | ones avanzadas |              |  |
|-----------------------------------|--------------------------------|---------------|----------------|--------------|--|
| General                           | Seguridad                      | Privac        | idad           | Contenido    |  |
| orial de                          |                                | _             |                |              |  |
| guardad                           | as e información d             | le formulario | s web.         | onu asenas   |  |
|                                   |                                | Eliminar      | . <u>Co</u>    | onfiguración |  |
| ariencia ———                      |                                |               |                |              |  |
| Colores                           | Idiomas                        | Fuentes       | s A            | ccesibilidad |  |
| tañas                             |                                |               |                |              |  |
| ambia la forma<br>nuestran en las | en que las página<br>pestañas. | s web se      |                | Pestañas     |  |
|                                   |                                |               |                |              |  |
|                                   |                                |               |                |              |  |

**3.** Selecciona **Sitios de confianza** y da clic en **Sitios**.

| Propiedades                     | de Internet                                                    |                                         |                       | ?                          | ×     |
|---------------------------------|----------------------------------------------------------------|-----------------------------------------|-----------------------|----------------------------|-------|
| Conexiones                      | Prog                                                           | ramas                                   | Opcio                 | nes avanzada               | IS    |
| General                         | Seguridad                                                      | Priv                                    | vacidad               | Conten                     | ido   |
| Seleccione una z                | iona para ver o ca                                             | ambiar la con<br>Sitios de<br>confianza | figuración de         | seguridad.                 |       |
| Sitios of<br>Esta zo<br>van a p | <b>de confianza</b><br>na contiene sitios<br>erjudicar a su eq | web que sab<br>uipo o a sus a           | e que no<br>archivos. | Sitios                     | ᢔ     |
| Esta zo                         | na tiene por io m                                              | enos un sitio                           | wep.                  |                            | Ňа    |
| Nivel de seguri                 | dad para esta zor                                              | ia                                      |                       |                            |       |
| Niveles perm                    | itidos para esta z                                             | ona: Todos                              |                       |                            |       |
|                                 | <b>dio</b><br>Pregunta antes d<br>eguro<br>No se descargan     | e descargar (<br>controles Act          | contenido que         | e puede no se<br>ar        | er    |
|                                 | Nivel pe                                                       | rsonalizado<br>todas las zon            | Nivel pr              | edeterminad<br>edeterminad | 0     |
|                                 | (                                                              | Aceptar                                 | Cancel                | ar Ap                      | licar |

4. Escribe la dirección URL del sistema o el centro de ayuda y selecciona Agregar.

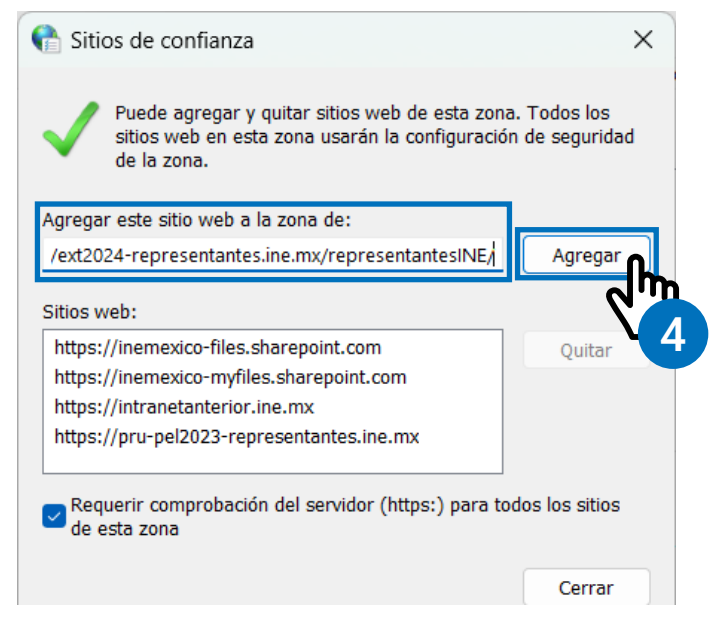

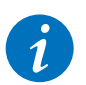

Recuerda que la URL para este proceso electoral es la siguiente: https://ext2024-representantes.ine.mx/representantesINE/

5. Selecciona Cerrar y después Aceptar.

|                                                                  | Conexiones        | Progra              | mas                | Opciones    | s avanzadas |
|------------------------------------------------------------------|-------------------|---------------------|--------------------|-------------|-------------|
| 🖉 Puede agregar y quitar sitios web de esta zona. Todos los      | General           | Seguridad           | Privacida          | od .        | Contenido   |
| sitios web en esta zona usarán la configuración de seguridad     |                   |                     |                    |             |             |
| ue la zona.                                                      | Seleccione una zo | na para ver o cam   | ibiar la configura | ación de se | guridad.    |
| gar este sitio web a la zona de:                                 |                   | <b>1</b>            | ./                 |             |             |
| Aaregar                                                          |                   |                     |                    | <b>U</b>    |             |
|                                                                  | Internet          | Intranet local      | confianza          | restringido | s           |
| s web:                                                           | Sitios de         | e contianza         |                    |             |             |
| ps://ext2024-representantes.ine.mx Quitar                        | Esta zon          | a contiene sitios w | eb que sabe que    | e no        | Sitios      |
| os://inemexico-files.sharepoint.com                              | Van a pe          | rjudicar a su equip | o o a sus archiv   | /0S.        |             |
| os://inemexico-myfiles.sharepoint.com                            | Esta zona         | a tiene por io men  | os un sitio wed.   |             |             |
| os://intranetanterior.ine.mx                                     | Nivel de segurida | ad para esta zona   |                    |             |             |
| ps://nru-nel2023-representantes.ine.mx                           | Niveles permit    | idos para esta zon  | a: Todos           |             |             |
| equerir comprobación del servidor (https:) para todos los sitios | Medi              | io                  | docestrast conto   | nido que n  | uada na car |
| e esta zona                                                      | se                | guro                | uescargar conte    | muo que p   | uede no ser |
|                                                                  | - N               | lo se descargan co  | ontroles ActiveX   | sin firmar  |             |
| Cerrar                                                           |                   |                     |                    |             |             |
|                                                                  |                   |                     |                    |             |             |
|                                                                  |                   | Nivel pers          | onalizado          | Nivel pred  | eterminado  |
|                                                                  |                   |                     |                    |             |             |
|                                                                  |                   | Restablecer to      | tas las zonas al   | nivel prede | eterminado  |
|                                                                  |                   |                     |                    |             |             |
|                                                                  |                   |                     |                    |             |             |

6. Descarga nuevamente las plantillas de Excel de la sección Herramientas de ayuda ubicada en el Centro de ayuda del sistema, o de los módulos de Registro masivo (txt) y Sustitución masiva (txt) del sistema en el apartado de Herramientas de ayuda.

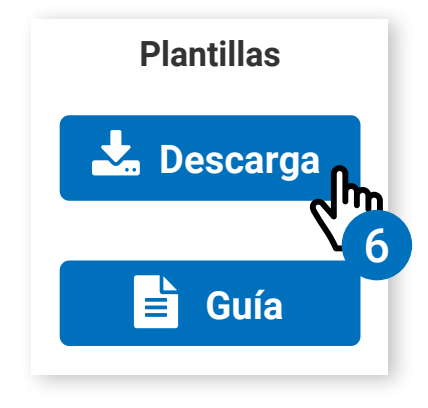

## **Recuerda**:

Descarga el material **Uso de las plantillas de Excel** para aprender a utilizarlas de forma correcta.

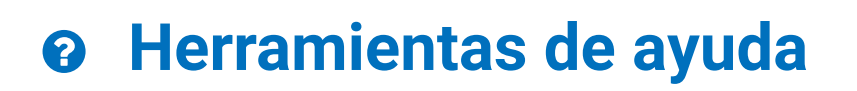

Herramientas de ayuda

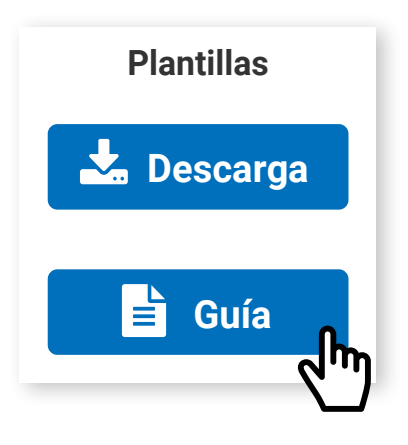

Sistema de Registro de Solicitudes, Sustituciones y Acreditación de Representantes Generales y ante Mesas Directivas de Casilla de los Partidos Políticos y Candidaturas Independientes

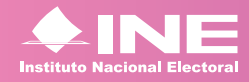

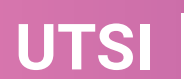

Unidad Técnica de Servicios de Informática